## Import von Aktualisierungen für Studien (Entnahmeschemata etc.)

1. XML Dateien der beiden neuen Studien "PBMCs" und "PAXgene" downloaden (TIARA Suite -> HEnRY Schulung -> Update Anleitung)

| # | ightarrow TIARA $ ightarrow$ HEnRY Schulung $ ightarrow$ Update Anleitung $< ightarrow$ + |   |     |        |               |
|---|-------------------------------------------------------------------------------------------|---|-----|--------|---------------|
|   | Notizen, Listen oder Links hinzufügen                                                     |   |     |        |               |
|   | Name 🔻                                                                                    |   |     | Größe  | Geändert      |
|   | HEnRY_ÜberblickNeuerungen.pdf                                                             | A |     | 143 KB | vor 5 Minuten |
|   | HEnRY_Anleitung_UpdateSoftware.pdf                                                        | A | 000 | 313 KB | vor 2 Stunden |
|   | HEnRY_Anleitung_ImportNeuerStudien.pdf                                                    | A | 000 | 1,4 MB | vor 2 Stunden |
|   | 119_Study_TIARA PBMCs.xml                                                                 | A |     | 18 KB  | Gerade eben   |
|   | 119_Study_TIARA PAXgene.xml                                                               | A |     | 30 KB  | Gerade eben   |
|   | 5 Dateien                                                                                 |   | •   | 1,9 MB |               |

2. Studien Supervisor aufrufen

| X       |                         |     | HEnR | Y   |              |            |   |
|---------|-------------------------|-----|------|-----|--------------|------------|---|
| DZI     | F Studien Supervisor    | 3 🚳 |      |     |              |            | Ð |
| Patient | PatientenID             |     |      | I D | Geburtstag   | 31.05.2022 |   |
| Proben  | Patienten ID aus HiOhs  |     |      |     | Stadt        |            |   |
|         | Public ID               |     |      |     | Land         |            |   |
|         | Studien ID              |     |      |     | Nationalität |            |   |
|         | Zusätzliche Information |     |      |     | Geburtsland  |            |   |
|         | Zusätzliche Information |     |      |     | Religion     |            |   |
|         |                         |     |      |     | -            | Г          |   |

3. Alte PBMC/PAXgene Studie per Linksklick auswählen

| Biobankenprotokoll        | Studie           | Biobankenprotokoll      | Verarbeitungsschritt | Versand   | Entnahmeschema | Primärproben | Entnahmeschema Alic    | uots                  |                                   |             |   |     |
|---------------------------|------------------|-------------------------|----------------------|-----------|----------------|--------------|------------------------|-----------------------|-----------------------------------|-------------|---|-----|
| Aliquots wiederherstellen |                  |                         |                      |           |                |              |                        |                       |                                   |             |   |     |
| Patientendaten            | Studien und SOPs |                         |                      |           |                |              |                        |                       |                                   |             |   |     |
| Hauptprüfer               |                  | Name                    | StudySupervision ID  | Anfangsda | tum Enddatum   | Kommentar    | Zuletzt geändert durch | Änderungsdatum        | Dateipfad zum Biobankenprotokolls | Studienziel | Α |     |
| Absender Adresse          | 4                | TIARA Nase              |                      |           |                |              | 4                      | 7/26/2021 3:23:14 PM  |                                   |             | - |     |
| Lagerorte                 | *                | TIARA Rektal            |                      |           |                |              | 4                      | 9/7/2021 4:18:41 PM   |                                   |             |   |     |
| Boxes                     | •                | TIARA Urin Mittelstrahl |                      |           |                |              | 4                      | 9/7/2021 5:10:29 PM   |                                   |             | _ |     |
| Labormitarbeiter          | 4                | TIARA Urin Katheter     |                      |           |                |              |                        |                       |                                   |             |   | 1.2 |
| Chemikalien               |                  | TIADA DOMAC             |                      |           |                |              |                        | 2/25/2022 4 47 02 044 |                                   |             |   |     |
| Praxen/Kliniken/Zentren   | *                | HAKA PBMCS              |                      |           |                |              | 4                      | 2/25/2022 4:47:02 PM  |                                   |             |   |     |
| Visiten                   | •                | TIARA Plasma            |                      |           |                |              | 4                      | 9/14/2021 5:01:31 PM  |                                   |             |   |     |
| Excelspaltenauswahl       | 4                | TIARA PAXgene           |                      |           |                |              | 4                      | 9/1/2021 4:40:29 PM   |                                   |             |   |     |
| 1                         |                  | TIADA DI T .            | .1                   |           |                |              |                        | 10/5/0001 0 50 00 014 |                                   |             |   |     |

4. Reiter "Biobankenprotokoll" anwählen

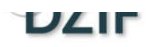

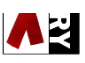

- N

**-** N

| Biobankenprotokoll        | Studie     | Biobankenprotokoll       | Verarbeitungsschritt     | Versand      | Entnahmeschema Primärproben | Entnahmeschema Aliquots |   |                     |                   |       |
|---------------------------|------------|--------------------------|--------------------------|--------------|-----------------------------|-------------------------|---|---------------------|-------------------|-------|
| Aliquots wiederherstellen |            |                          |                          |              |                             |                         |   |                     | <b>^</b>          |       |
| Patientendaten            |            |                          |                          |              |                             |                         |   |                     |                   | 1     |
| Hauptprüfer               | Aktive Stu | udie, sichtbar in der Ob | erfläche für die Probenv | verarbeitung | g 🔽                         |                         |   | Ausschlusskriterium |                   |       |
| Absender Adresse          |            |                          |                          |              |                             |                         |   |                     |                   |       |
| Lagerorte                 |            |                          |                          |              |                             |                         |   |                     |                   |       |
| Boxes                     | Name       |                          |                          |              | TIARA PBMCs                 |                         |   | Von                 | Datum auswählen 1 |       |
| Labormitarbeiter          | Hauptprü   | ifer                     |                          |              |                             |                         | Ŧ | Bis                 | Datum auswählen 1 | 1.2.1 |
| Chemikalien               |            |                          |                          |              |                             |                         |   | 1                   |                   |       |
| Praxen/Kliniken/Zentren   |            |                          |                          |              |                             |                         |   |                     |                   |       |
| Visiten                   | Dateipfac  | l zum Biobankenprotol    | kolls                    |              |                             |                         |   | Kommentar           |                   |       |

5. Bearbeiten klicken (Stiftsymbol)

| Biobankenprotokoll        | Studie Biobankenprotokoll Verarbeitungsschritt Versan              | d Entnahmeschema Primärproben | Entnahmeschema Aliquots |                     |                 |            |
|---------------------------|--------------------------------------------------------------------|-------------------------------|-------------------------|---------------------|-----------------|------------|
| Aliquots wiederherstellen |                                                                    |                               |                         |                     |                 |            |
| Patientendaten            |                                                                    |                               |                         |                     |                 | Bearbeiten |
| Hauptprüfer               | Aktive Studie, sichtbar in der Oberfläche für die Probenverarbeite | ung 🔽                         |                         | Ausschlusskriterium |                 |            |
| Absender Adresse          |                                                                    |                               |                         |                     |                 |            |
| Lagerorte                 |                                                                    |                               |                         |                     |                 |            |
| Boxes                     | Name                                                               | TIARA PBMCs                   |                         | Von                 | Datum auswählen |            |
| Labormitarbeiter          | Hauptprüfer                                                        |                               |                         | ▼ Bis               | Datum auswählen |            |
| Chemikalien               |                                                                    |                               |                         |                     |                 |            |
| Praxen/Kliniken/Zentren   |                                                                    |                               |                         |                     |                 |            |
| Visiten                   | Dateinfad zum Biobankenprotokolls                                  |                               |                         | Kommentar           |                 |            |

6. Häkchen bei "Aktive Studie, sichtbar in der Oberfläche für die Probenverarbeitung" deaktivieren

| Biobankenprotokoll        | Studie Biobankenprotokoll Verarbeitungsschritt Ver             | sand Entnahmeschema Primärproben | Entnahmeschema Aliquots |                     |                   |
|---------------------------|----------------------------------------------------------------|----------------------------------|-------------------------|---------------------|-------------------|
| Aliquots wiederherstellen |                                                                |                                  |                         |                     |                   |
| Patientendaten            |                                                                |                                  |                         |                     | Bearbeite         |
| Hauptprüfer               | Aktive Studie, sichtbar in der Oberfläche für die Probenverarb | eitung 🗹                         |                         | Ausschlusskriterium |                   |
| Absender Adresse          |                                                                |                                  |                         |                     |                   |
| Lagerorte                 |                                                                | T1101 00110                      |                         |                     |                   |
| Boxes                     | Name                                                           | TIARA PBMCs                      |                         | Von                 | Datum auswählen 1 |
| Labormitarbeiter          | Hauptprüfer                                                    |                                  | •                       | Bis                 | Datum auswählen 1 |
| Chemikalien               |                                                                |                                  |                         |                     |                   |
| Praxen/Kliniken/Zentren   |                                                                |                                  |                         |                     |                   |
| Visiten                   | Dateinfad zum Biohankenprotokolls                              |                                  |                         | Kommentar           |                   |
| Biobankenprotokoll        | Studie Biobankenprotokoll Verarbeitungsschritt Ver             | sand Entnahmeschema Primärproben | Entnahmeschema Aliquots |                     | -                 |
| Aliquots wiederherstellen |                                                                |                                  |                         |                     |                   |
| Patientendaten            |                                                                |                                  |                         |                     |                   |
| Hauptprüfer               | Aktive Studie, sichtbar in der Oberfläche für die Probenverarb | eitung 📃                         |                         | Ausschlusskriterium |                   |
| Absender Adresse          |                                                                |                                  |                         |                     |                   |
| Lagerorte                 |                                                                | 714.04.00140                     |                         |                     |                   |
| Boxes                     | Name                                                           | TIAKA PBMCs                      |                         | Von                 | Datum auswählen 1 |
| Labormitarbeiter          | Hauptprüfer                                                    |                                  | •                       | Bis                 | Datum auswählen 1 |
| Chemikalien               |                                                                |                                  |                         |                     |                   |
| Praxen/Kliniken/Zentren   |                                                                |                                  |                         |                     |                   |
| Visiten                   | Dateipfad zum Biobankenprotokolls                              |                                  |                         | Kommentar           |                   |
| Excelspaltenauswahl       |                                                                |                                  |                         |                     |                   |
| vic Datalmoorter          |                                                                |                                  |                         |                     |                   |

7. Neue PBMC/PAXgene Studie importieren: Ordnersymbol "Dateipfad für den Import" anklicken

| Visiten             |   |                                                                        |     |  | 4 | 3/ 14/ 2021 3/01/31 PWI |
|---------------------|---|------------------------------------------------------------------------|-----|--|---|-------------------------|
| Excelspaltenauswahl | 4 | TIARA PAXgene                                                          |     |  | 4 | 9/1/2021 4:40:29 PM     |
| xls DataImporter    | 4 | TIARA Plasma Treatment                                                 |     |  | 4 | 10/5/2021 2:58:36 PM    |
| Patho Import        | 4 | TIARA ??                                                               |     |  | 4 | 10/27/2021 9:58:19 PM   |
| ZBR Upload          | 4 | TIARA ???                                                              |     |  | 4 | 10/27/2021 9:58:26 PM   |
|                     |   | Vur aktive Studien zeigen<br>lie importieren<br>Dateipfad für den Impo | ort |  |   |                         |

8. Zu Ordner navigieren, in dem die XML-Datei der aktualisierten Studie abgespeichert ist

| <b>A</b>             | Öffnen                               |                       | x                  |                    |              |
|----------------------|--------------------------------------|-----------------------|--------------------|--------------------|--------------|
| 🍥 🕘 🔻 🚹 🕨 Di         | eser PC      Desktop                 | v 🖒 "Desktop" dur     | chsuchen 🔎         |                    |              |
| Organisieren 👻 Neuer | r Ordner                             |                       | i≡ <b>-</b> 🔲 🞯    |                    |              |
| 🔶 Favoriten          | Name                                 | Änderungsdatum        | Тур                |                    |              |
| Desktop              | 🌗 Antrag Mobilarbeit                 | 31.05.2022 19:27      | Dateiordner        |                    |              |
| 🐌 Downloads          | 🗎 119_Study_TIARA Nase               | 01.09.2021 12:37      | XML-Datei          |                    |              |
| =                    | 119_Study_TIARA PBMCs                | 25.02.2022 16:55      | XML-Datei          | 1                  | A12          |
| 🖳 Dieser PC          | 119_Study_TI                         | 1.2021 12:37          | XML-Datei          | en Entnahmesch     | ema Aliquots |
| 📄 Bilder             | einwilligung- Größe: 17,7 KB         | .2022 08:55           | PDF-Datei          |                    |              |
| 📔 Desktop            | HEEL Proben Anderungsdatum: 25.02.20 | 022 16:55 .2020 17:00 | Microsoft Excel-Ar |                    |              |
| Dokumente 📃          | HEnRYSudyExcelExport                 | 02.02.2022 10:42      | Microsoft Excel-Ar | ar Zuletzt geänder | rt durch Är  |
| 🐌 Downloads          | HEnRYSudyExcelExport_rektal          | 02.02.2022 12:10      | Microsoft Excel-Ar | 4                  | 7/2          |
| 🚺 Musik              | 🖷 TC TIARA Sample Material Planung   | 02.10.2020 15:18      | Microsoft Word-D   | 4                  | 9/7          |
| 📑 Videos             |                                      |                       |                    | 4                  | 9/7          |
| 🔮 CD-Laufwerk (B:    |                                      |                       |                    |                    |              |
| 👝 Lokaler Datenträ   |                                      |                       |                    |                    |              |
| 🚗 WCDisk (D:)        | <                                    |                       | >                  | 4                  | 2/2          |
| Dateir               | name:                                |                       | <b>~</b>           | 4                  | 9/1          |
|                      |                                      | Öffnen                | Abbrechen          | 4                  | 9/1          |
|                      |                                      |                       |                    | 4                  | 10/          |
| Patho Import         | TIARA ??                             |                       |                    | 4                  | 10/          |

## 9. Neue Studie öffnen und Pfeilsymbol für Import anklicken

| Chemikalien             |          | TIADA DDMC-                       |                       |                  |              | 4  | 2/21  |
|-------------------------|----------|-----------------------------------|-----------------------|------------------|--------------|----|-------|
| Praxen/Kliniken/Zentren | <b>•</b> | TIARA POIVICS                     |                       |                  |              | 4  | 2/2.  |
| Visiten                 | •        | TIARA Plasma                      |                       |                  |              | 4  | 9/14  |
| Excelspaltenauswahl     | 4        | TIARA PAXgene                     |                       |                  |              | 4  | 9/1/  |
| xls Datalmporter        | •        | TIARA Plasma Treatment            |                       |                  |              | 4  | 10/5  |
| Patho Import            | ¢        | TIARA ??                          |                       |                  |              | 4  | 10/2  |
| ZBR Upload              | 4        | TIARA ???                         |                       |                  |              | 4  | 10/2  |
|                         | •        | · · · · · ·                       |                       |                  | · · · · · ·  |    | 1<br> |
|                         | 🔳 Nu     | ır aktive Studien zeigen          |                       |                  |              |    |       |
|                         | _ Studie | e importieren                     |                       |                  |              |    |       |
| لے                      |          | ipfad für den Impo <del>: م</del> | rt C:\Users\rueba\Des | ktop\119_Study_T | IARA PBMCs.x | ml |       |
|                         | mportie  | eren                              |                       |                  |              |    |       |
|                         | Ŷ        |                                   |                       |                  |              |    |       |

10. Überprüfen, ob die neue Studie sichtbar ist (s. Punkt 5: Häkchen bei "Aktive Studie, sichtbar in der Oberfläche für die Probenverarbeitung" aktivieren)